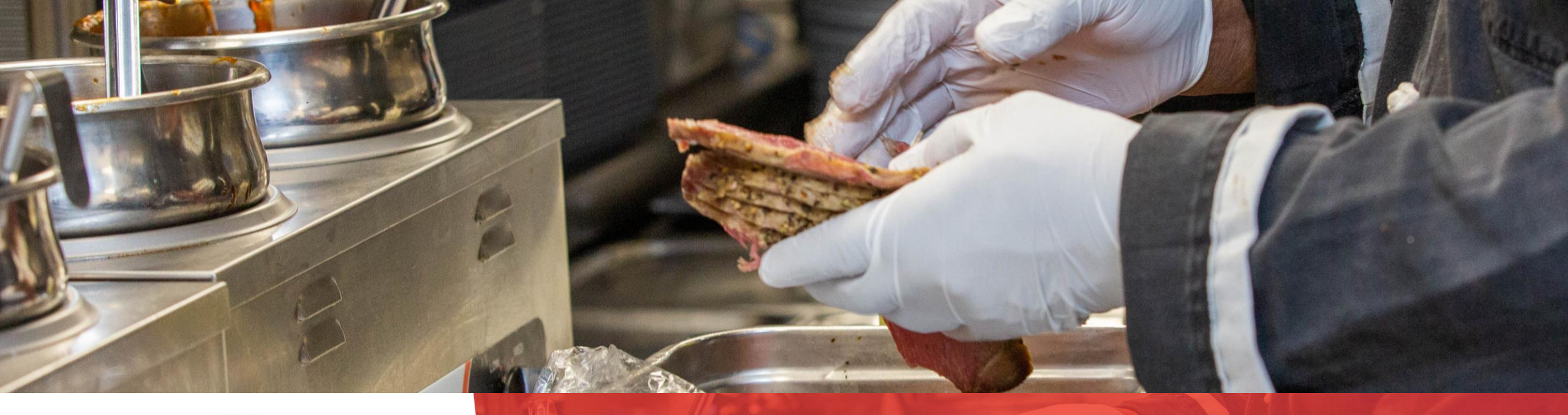

### FoodHandler® BEYOND THEGLOVE, BEHIND FOOD SAFETY.

SafeBites From FoodHandler

### COMPLIMENTARY EDUCATIONAL TRAINING SERIES

#### EARN CREDITS FOR YOUR FOOD HANDLER'S LICENSE

SNA: 1 credit/course | CE: 2 credits/course

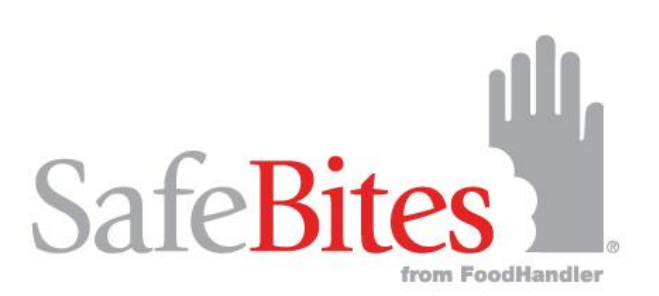

### FOOD SAFETY EDUCATIONAL TRAINING SERIES

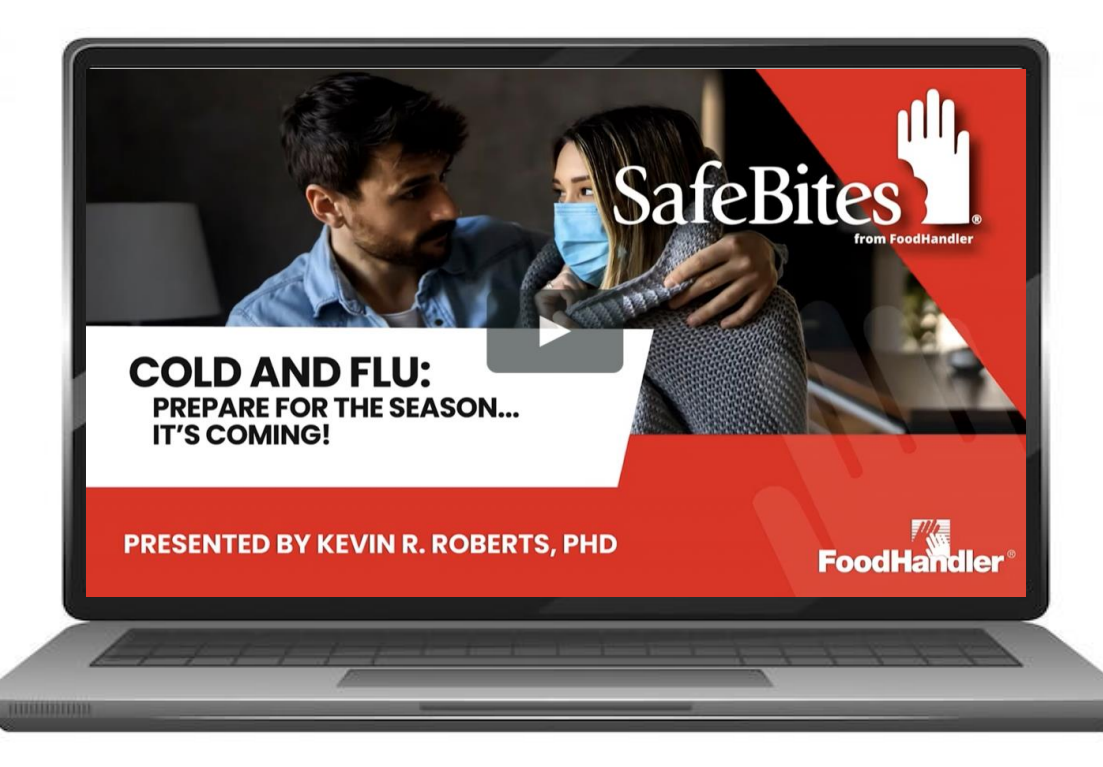

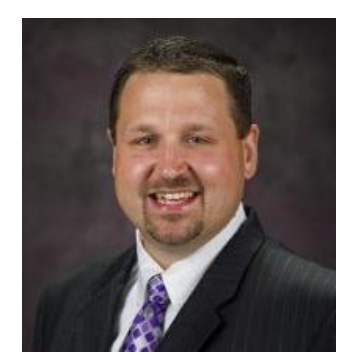

Hosted by Kevin Roberts, PhD with Special Guest Food Safety Expert Speakers

CBDM<sup>®</sup> Certifying Board for Dietary Managers The credentialing agency for Association of Nutrition & Foodservice Professionals

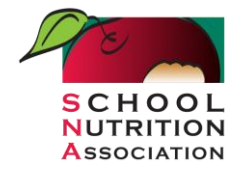

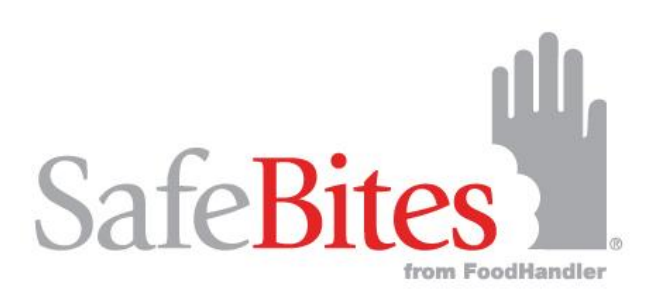

## **GET STARTED**

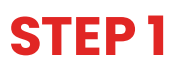

Click on the Education & Training Menu to open the Sub Menu and Click "View All Webinars" or "2024 Webinar Series"

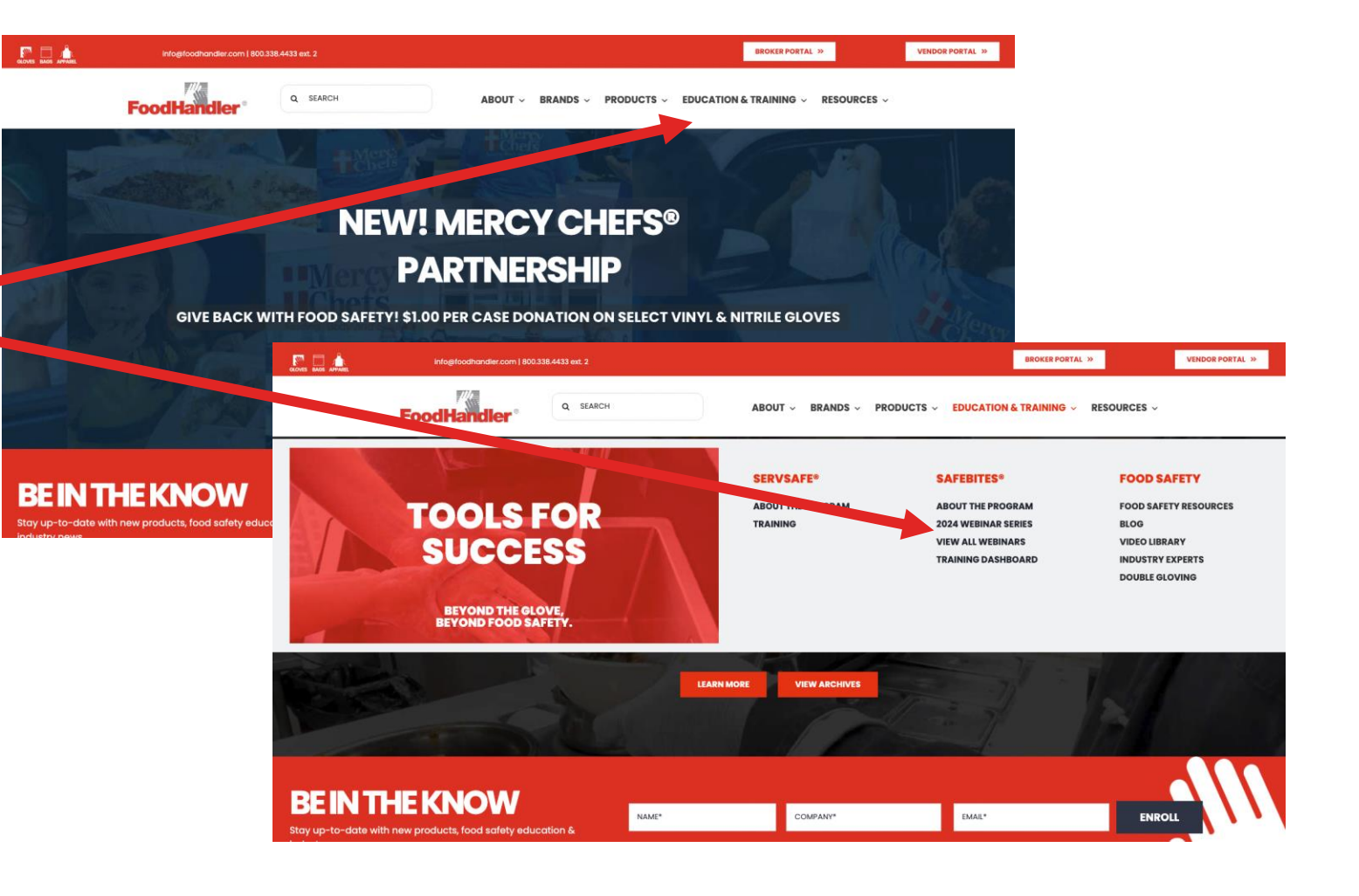

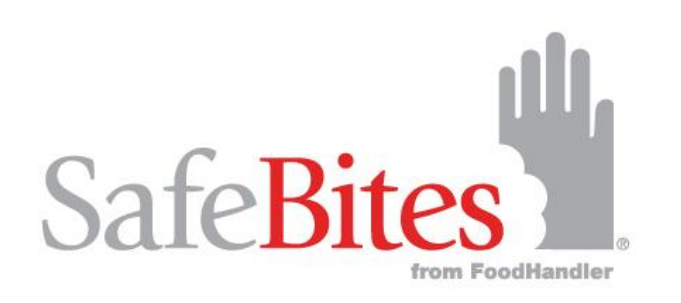

### **SELECT WEBINAR**

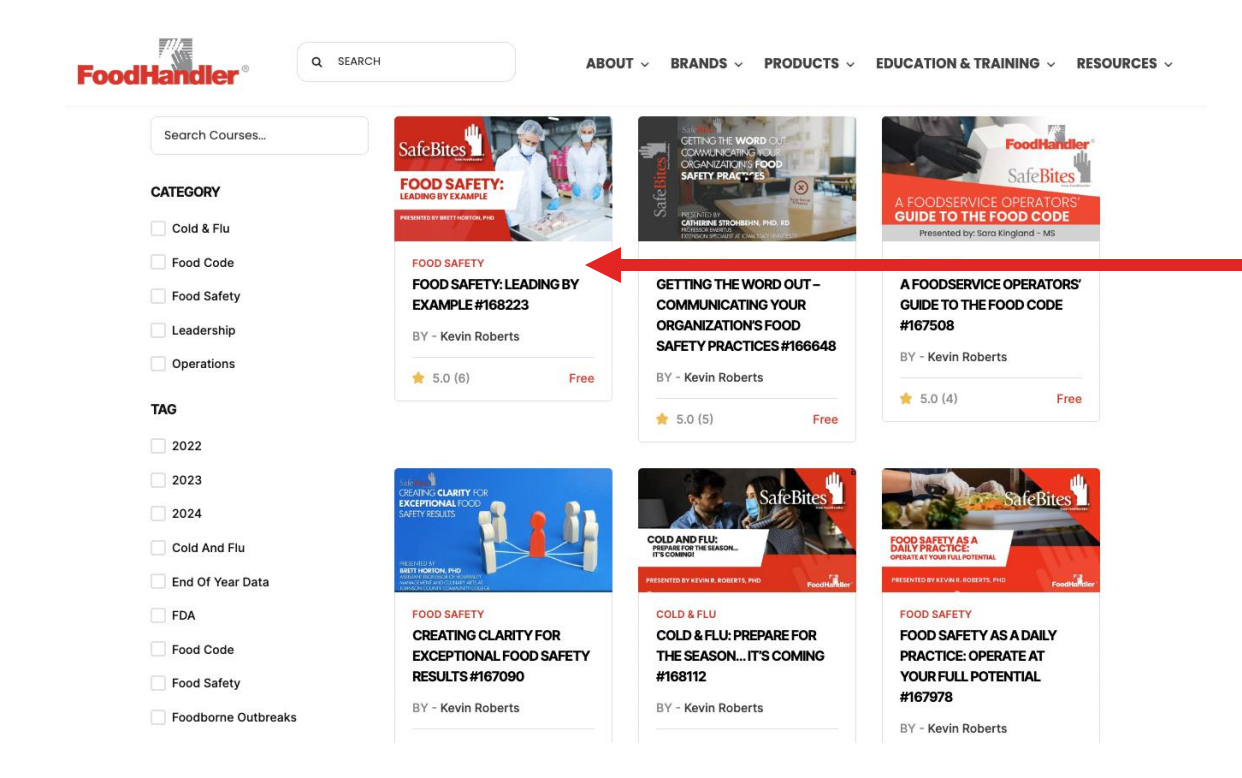

#### **STEP 2**

Sort webinars by keyword or category. Click on any webinar to view more information and to start the training series.

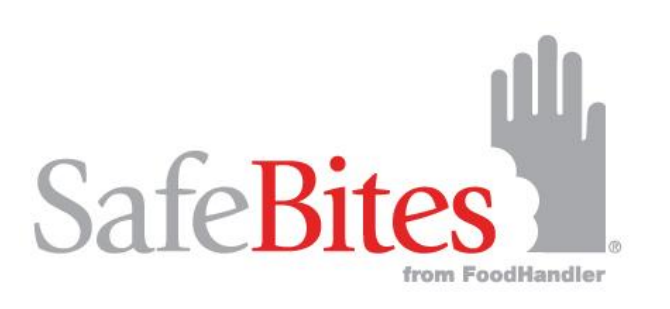

# **ENROLL & REGISTER**

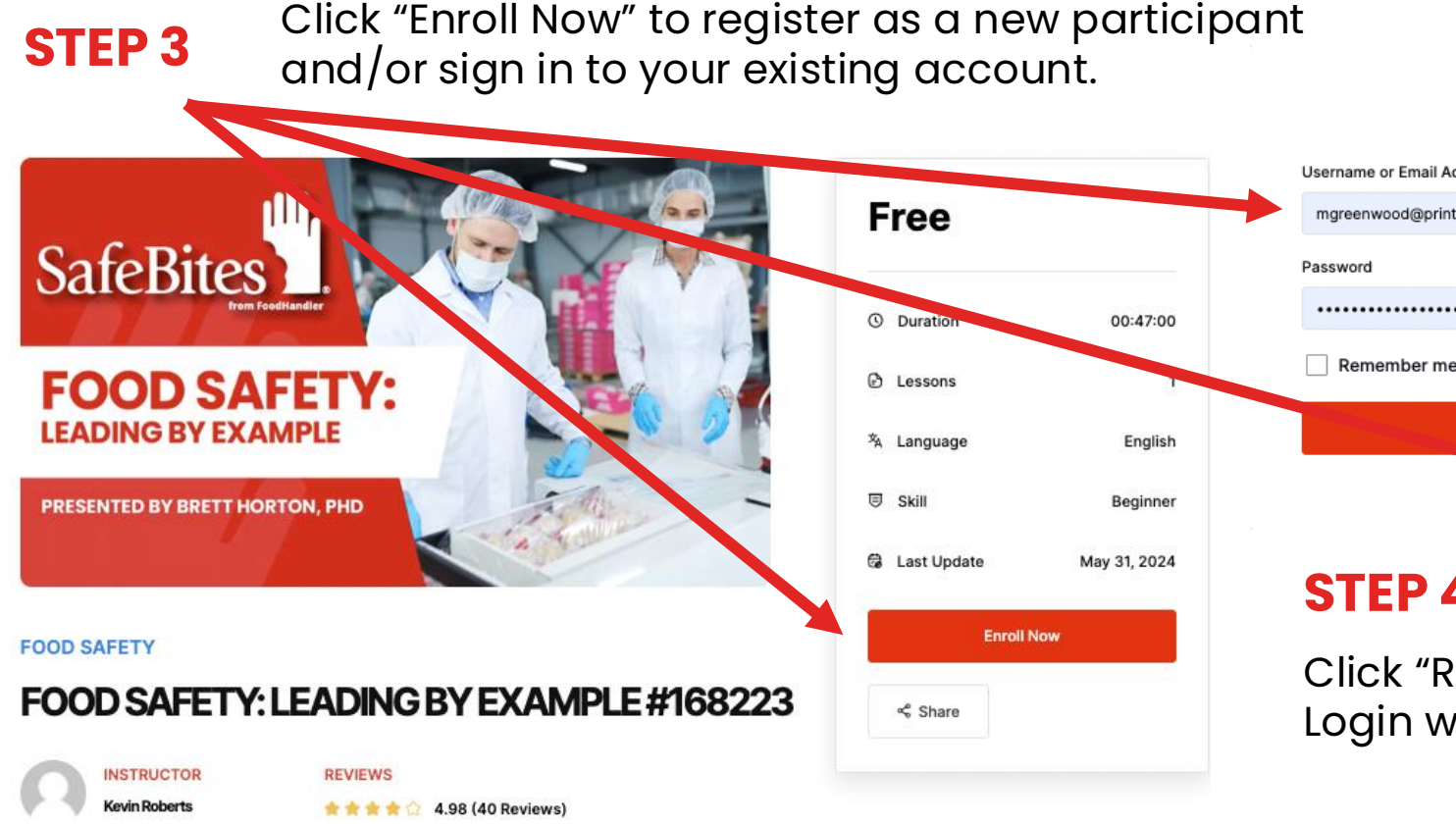

#### **HI, WELCOME BACK!** Username or Email Address mgreenwood@printmediaco.com ..... Remember me Reset password Log In Don't have an account? Register Now

1

#### **STEP 4**

Click "Register Now" to create a new account or Login with your existing account credentials.

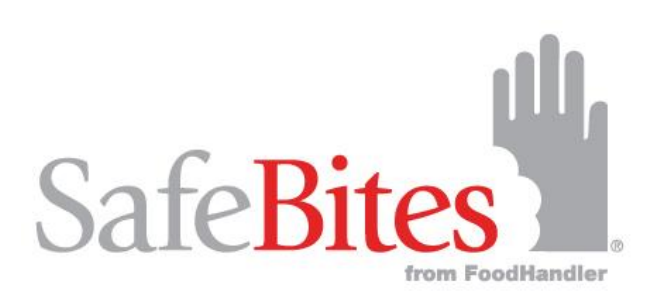

### **PLAY WEBINAR**

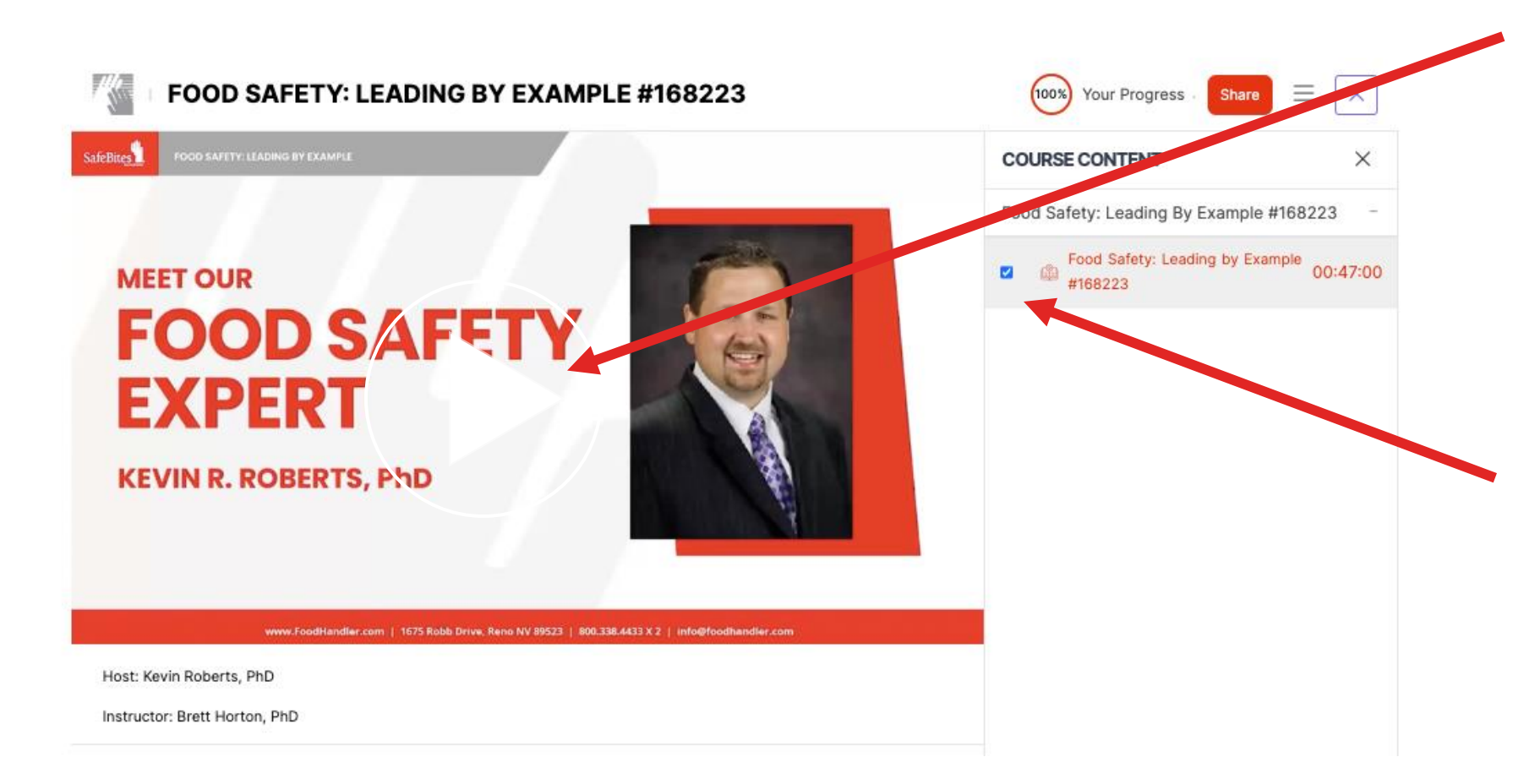

#### STEP 5

Press the "Play" button to start the webinar. Watch the webinar in its entirety.

**STEP 6** 

When complete, check the box to the right of the screen. Wait 10 seconds. The screen will reload.

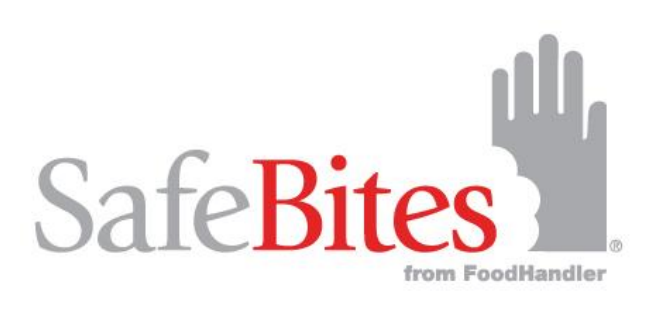

### WEBINAR COMPLETION

#### **STEP 7**

When the screen reloads, a button will appear under where "Enroll Now" one displayed. You will see a complete date with a red "Continue Learning" button where the "Enroll Now" button once appeared. You may rewatch the webinar at any time.

#### **STEP 8**

A "Download Certificate" gray button now appears under the "Continue Learning" red button. Click "Download Certificate" to print and/or save your completion certificate.

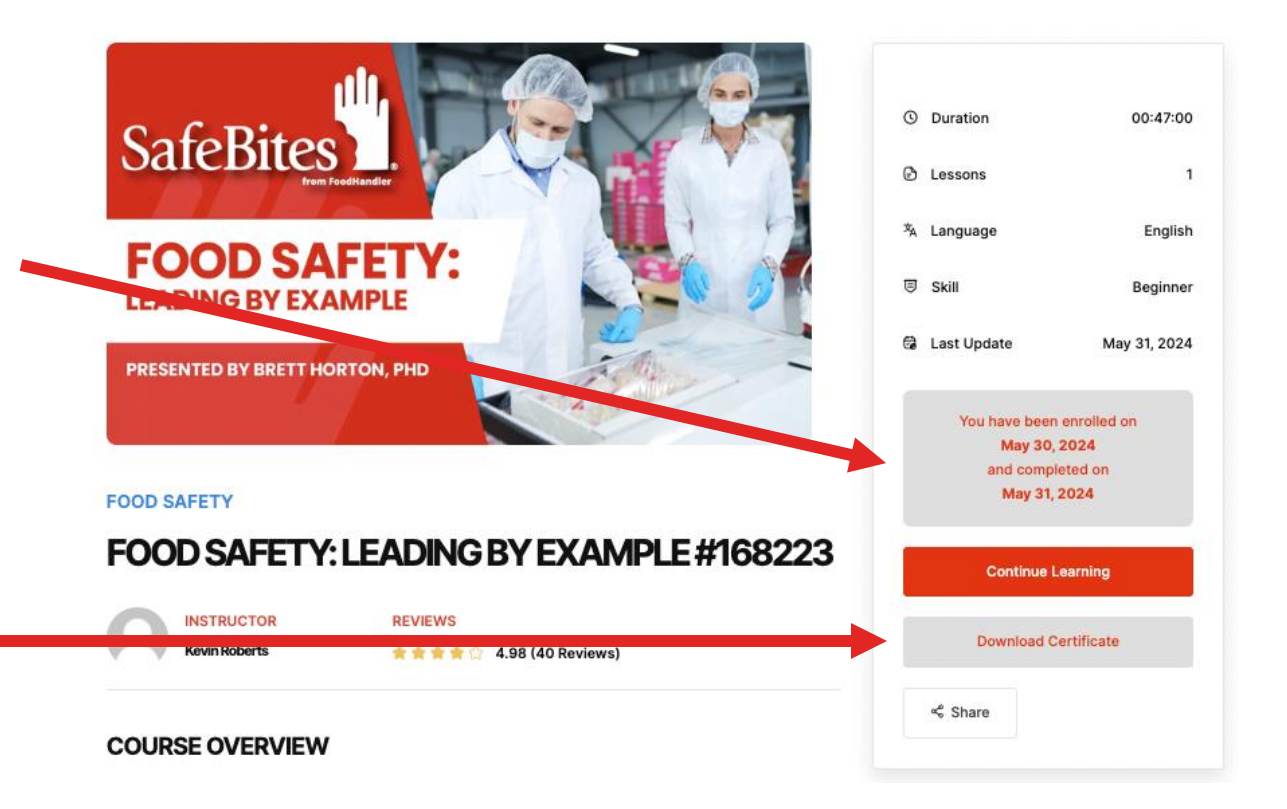

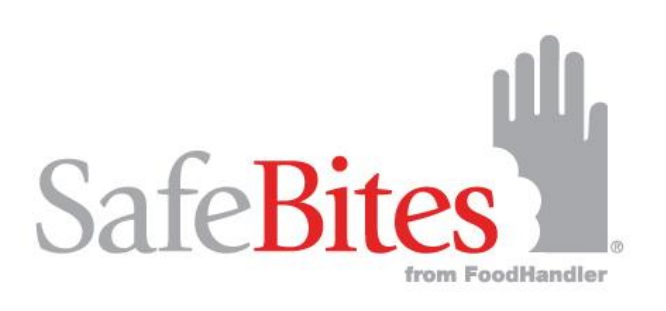

### **CERTIFICATE PRINT/SAVE**

### **STEP 8**

When the certificate loads, you can both print and save the pdf file. Your certificate will look like the certificate featured to the right. Each certificate is customized with the below details:

- Your Name
- Date Completed
- Webinar Name
- Webinar Certification Number

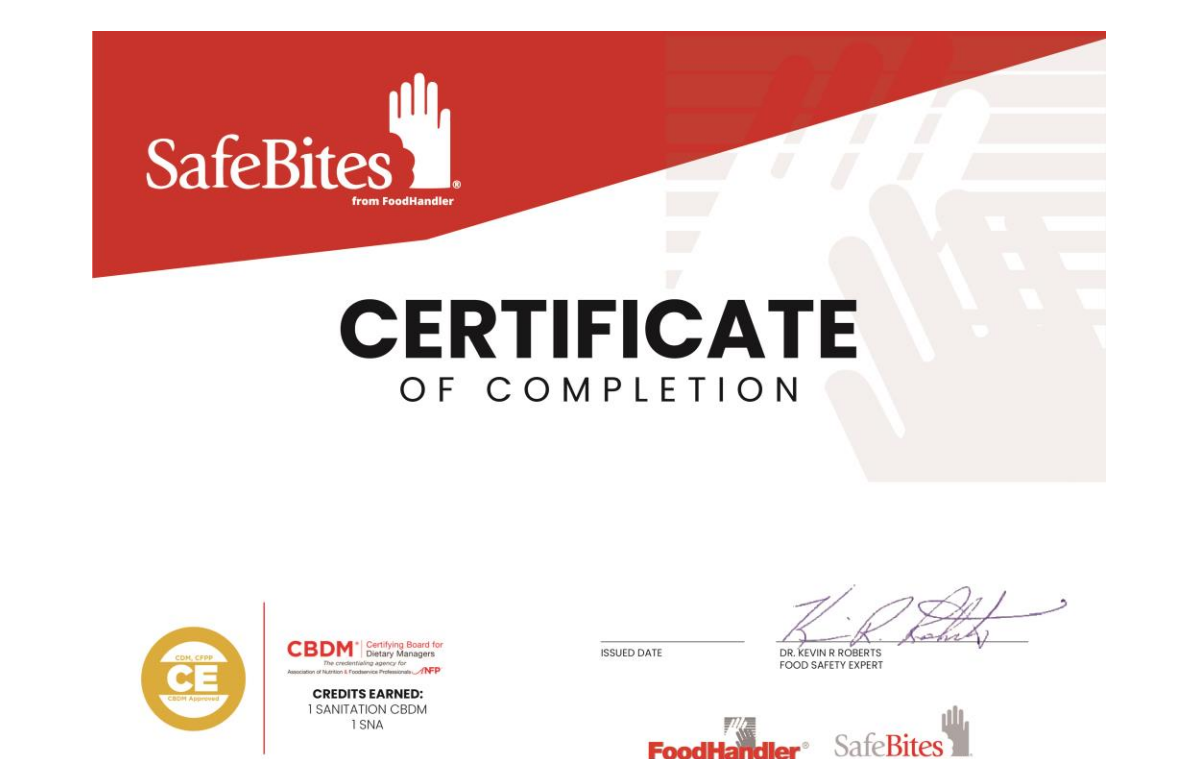

View SafeBites® Webinars at foodhandler.com

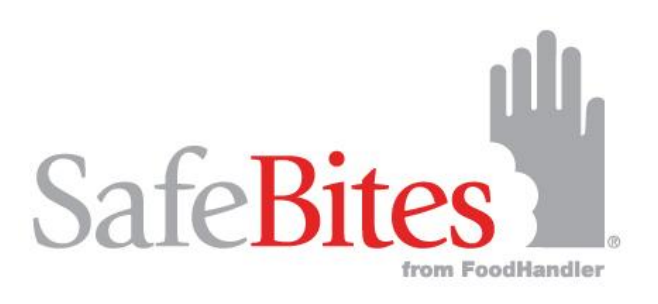

### LEARNING DASHBOARD

#### PARTICIPANT DASHBOARD

To view your completed webinars, visit the training dashboard.

B777/98

| odHandler             | Q SEARCH | ABOUT                                           | V BRANDS V PRODUCTS  | EDUCATION & TRAINING V RESOUR |  |
|-----------------------|----------|-------------------------------------------------|----------------------|-------------------------------|--|
| Michelle<br>Greenwood | ~ [¢     | DASHBOARD                                       |                      |                               |  |
| 88 Dashboard          |          | •                                               | 5                    | 00                            |  |
| 8 My Profile          |          | Enrolled Courses                                | Completed<br>Courses | Total Students                |  |
| C Enrolled Courses    |          |                                                 |                      |                               |  |
| 🔿 Wishlist            |          | 10                                              | 10                   | 0                             |  |
| 🖒 Reviews             |          | Total Courses                                   | Total Lessons        | Total Questions               |  |
| 🖰 Purchase History    |          |                                                 |                      |                               |  |
| G Store Dashboard     |          | Course Name                                     | Enrolled Course      | Course Review                 |  |
| ල Courses             | >        | Getting the Word Out -                          |                      |                               |  |
| All Lessons           |          | Organization's Food Safety<br>Practices #166648 | 9                    | ****                          |  |
| ② Question & Answer   |          | Facts & Myths of Food Safety                    | 9                    | ****                          |  |
| C Announcements       |          | wessaging #166818                               |                      |                               |  |
| ③ Settings            |          | Food Safety: Leading By<br>Example #168223      | 12                   | ****                          |  |
| 신 Log Out             |          | 2023 Year in Review: The Data Is                | 10                   |                               |  |

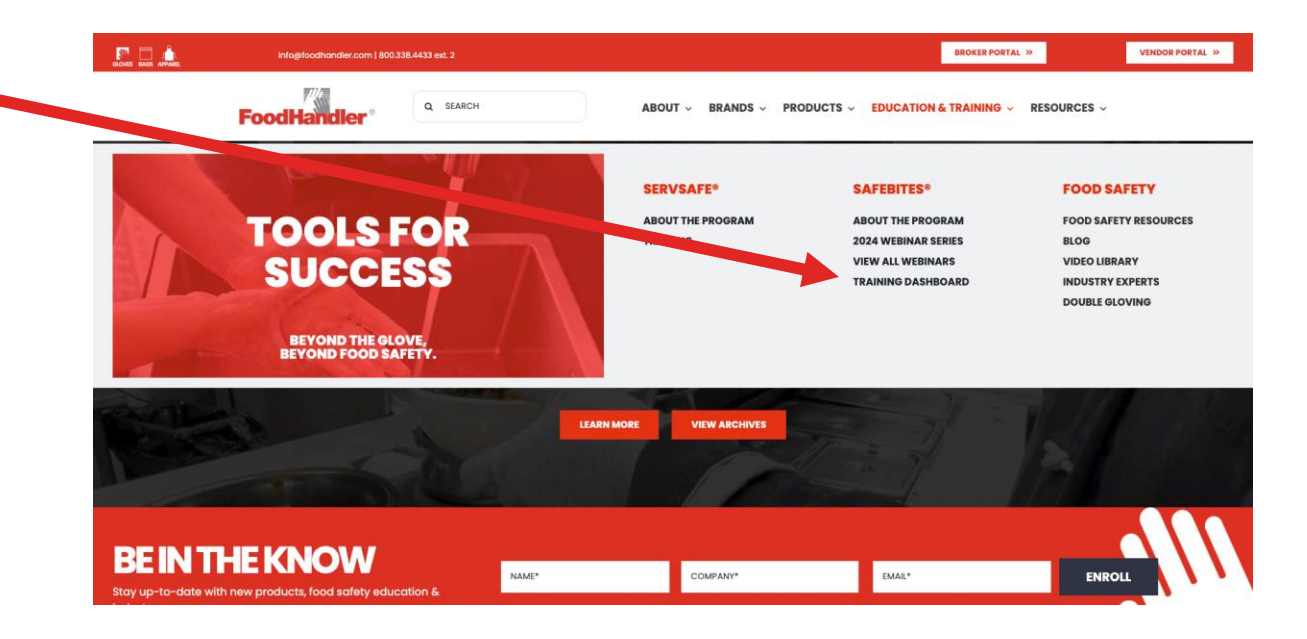

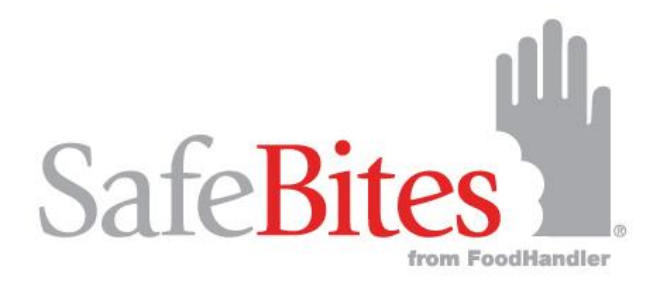

# SafeBites From FoodHandler HELP & ASSISTANCE

For help, email foodhandler@printmediaco.com for assistance with the SafeBites® Food Safety Education & Training Program.